## ANTRAGSSTELLUNG

Solltest du bereits bei machtfit über die EVG-Webseite registriert sein, kommst du <u>hier</u> direkt auf die machtfit Webseite und kannst direkt deinen Antrag stellen. **Wichtig:** Beachte bitte die folgenden Schritte der Antragsstellung nach der Registrierung!

Solltest du noch nicht bei der <u>EVG im Mitgliederbereich</u> registriert sein, musst du dich zuerst mit deiner **EVG-Mitgliedsnummer** im Login/Registrieren anmelden.

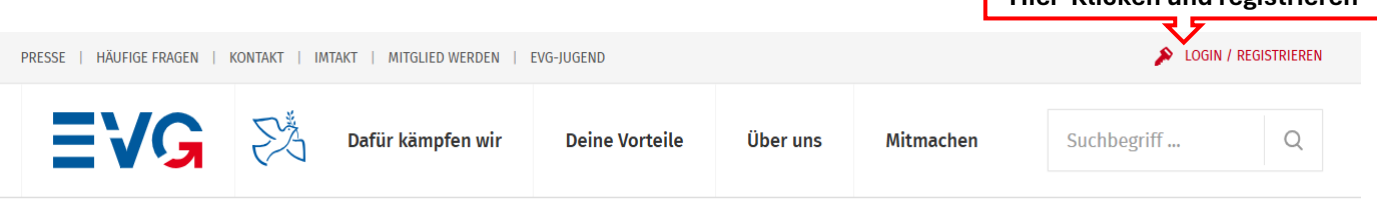

Start > Mitmachen

Nach erfolgreicher Registrierung auf der EVG-Webseite gehst du wie folg vor: Button machtfit im EVG-Mitgliederbereich anklicken > Weiterleitung an machtfit Webseite

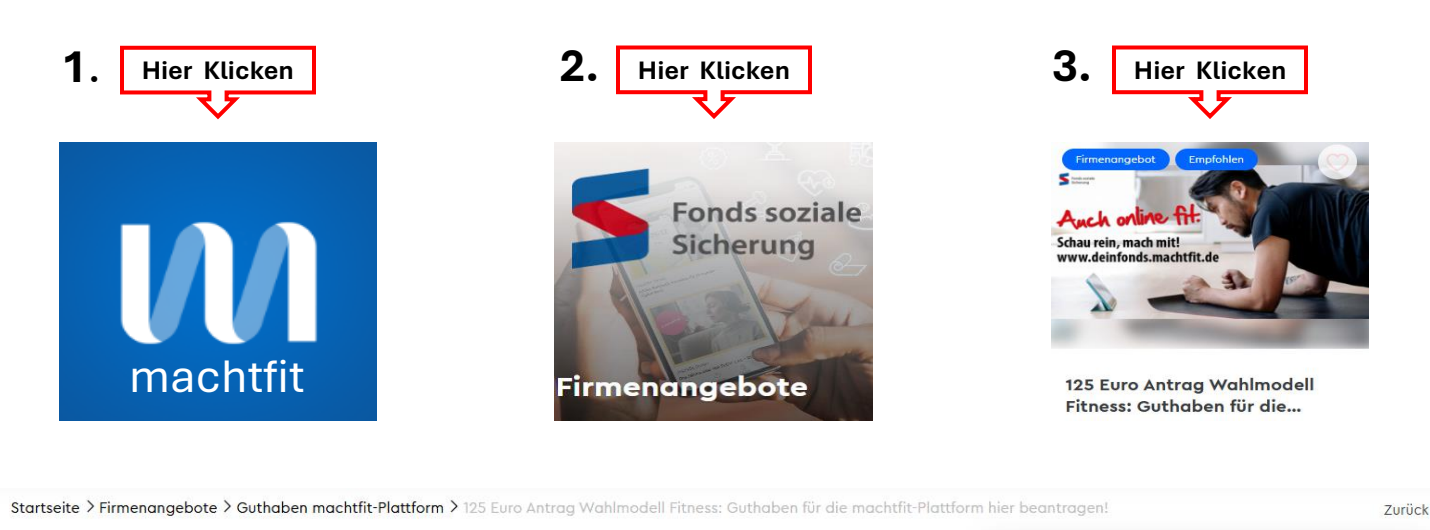

kostenfrei

125 Euro Antrag Wahlmodell Fitness: Guthaben für die machtfit-Plattform hier beantragen!

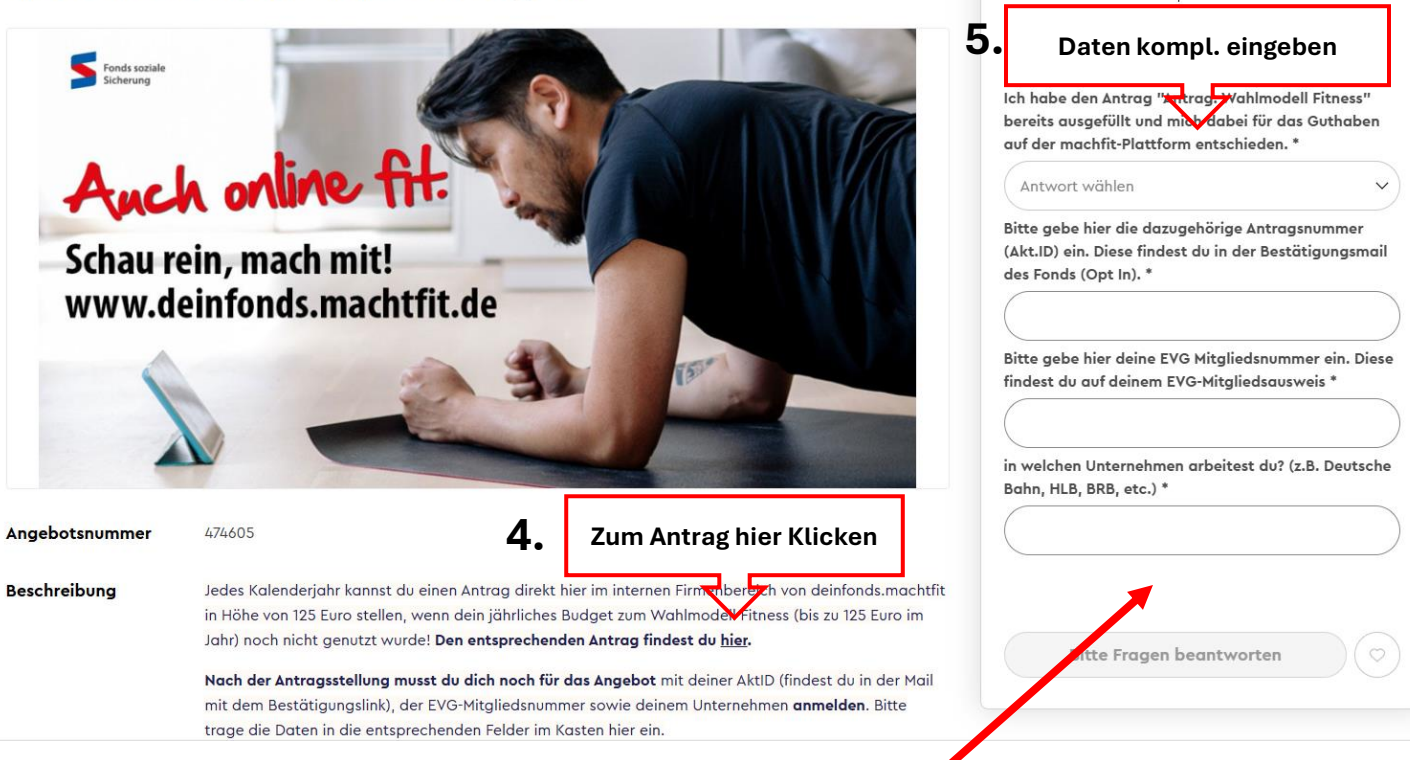

## Wichtig: Bestätigungsmail nach Antragsstellung

Nach der Antragsstellung musst du dich noch mit deiner AktID (findest du in der Mail mit dem Bestätigungslink), deiner EVG-Mitgliedsnummer sowie deinem Unternehmen anmelden. Bitte trage die Daten in die entsprechenden Felder im Kasten Kostenfrei ein, damit wir 125 Euro Guthaben auf dein machtfit Konto buchen können.

<u>Hier</u> kommst du direkt auf die machtfit Webseite zum Button Kostenlos und klickst dann auf Fonds Firmenangebote (Punkt 2) und auf den Antrag (Punkt 3) und füllst alles komplett aus.